## **PROCÉDURE DE MISE EN SERVICE**

#### 1. Conditions préalables :

L'installation électrique par un électricien qualifié est terminée.

Remarque concernant le raccordement : Le sens de rotation des entraînements peut être modifié dans le menu ultérieurement !

La batterie de l'écran est chargée (via un câble USB).

#### Effectuer les réglages de base de la commande. 2.

L'apercu du menu avec le nombre de pages en bas vous aide à naviguer dans le menu de la commande. Ordre des étapes nécessaires :

A Établir la **connexion radio** entre l'écran et la station météo (programmer) ; puis la connexion radio avec les actionneurs (entraînements et consommateurs) et le cas échéant les capters et les appareils de commande. Guide rapide voir à droite.

B Configurer les sorties (actionneurs). Cela est impératif pour un fonctionnement sécurisé. Il faut configurer ce qui suit

- Type d'entraînement/de consommateur raccordé (par ex. volets roulants, fenêtres, éclairages)
- Emplacement d'affichage pour l'utilisation manuelle

 Entrées (appareils de commande, par ex. télécommande) avec lesquelles la sortie peut également être contrôlée. Pour les entraînements (systèmes d'ombrage, fenêtres), en plus : Sens de rotation, sens manuel, sens de déplacement alarme, temps de déplacement pour le positionnement correct ultérieur de l'entraînement.

Pour les variateurs d'intensité en plus : Valeur de variation d'intensité minimum et maximum, comportement et valeur d'activation.

- 3 Effectuer les réglages généraux pour le système automatique. Aperçu du menu voir page 3.
- 4 Adapter le système automatique des sorties individuelles. Apercus des menus voir pages 3-4.

#### ÉTABLIR LES CONNEXIONS RADIO A

STATION MÉTÉO :

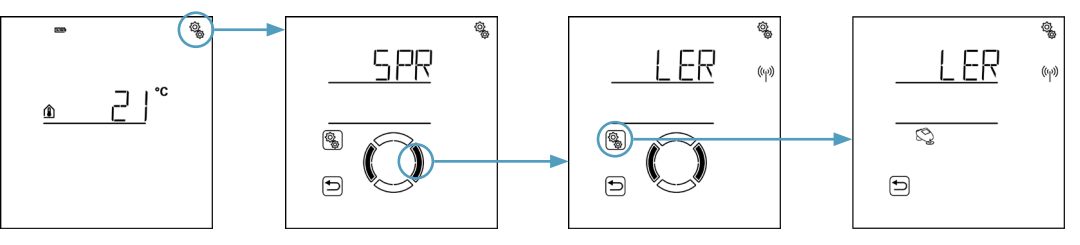

Écran d'accueil initial > Réglage de base > Passage à LER Le symbole d'antenne animé indique la possibilité de programmation. Activer à présent l'alimentation électrique de la station météo (désactiver et activer le disjoncteur). Un signal sonore bref indique que la station météo a été programmée avec succès.

#### ACTIONNEURS, CAPTEURS, APPAREILS DE COMMANDE :

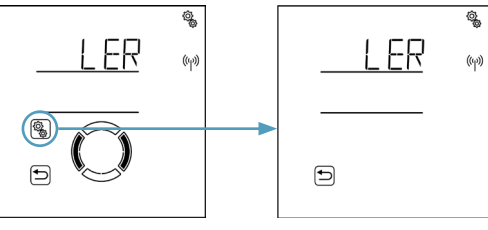

fiches de données).

Programmer LER

Immédiatement après la programmation, les actionneurs à l'écran peuvent être contrôlés (écran d'accueil). L'ordre d'affichage peut être modifié lors du réglage de base des sorties (B).

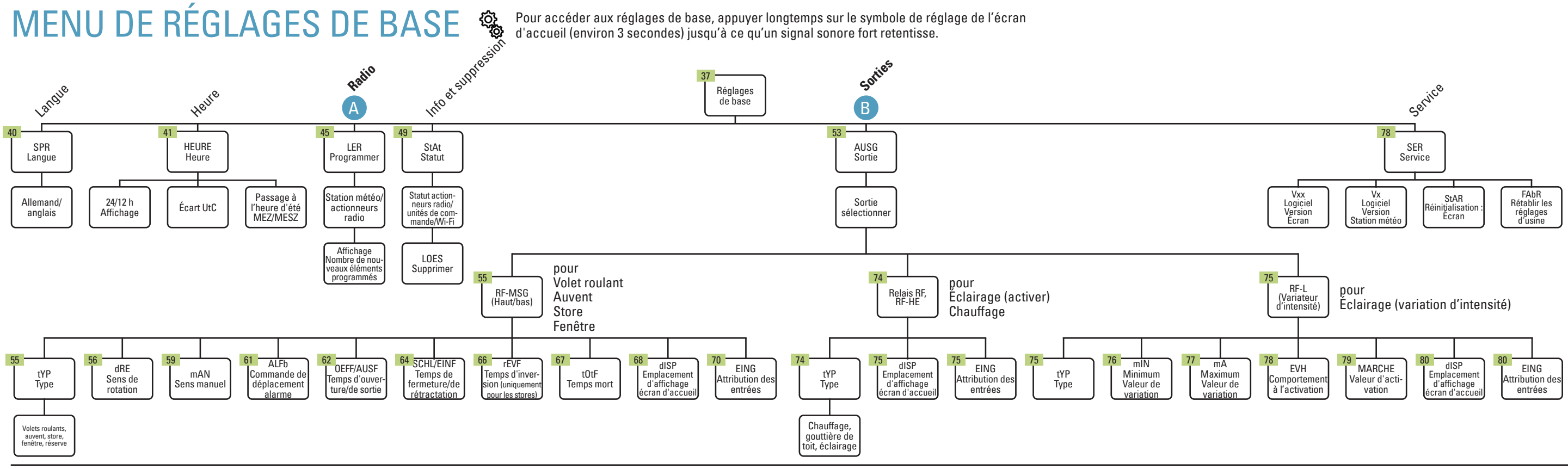

elsner

48 = Nombre de pages dans le manuel

> Possibilité de programmation

L'animation du symbole d'antenne indique la possibilité de programmation. Activer à présent l'alimentation électrique des appareils (respecter les

Un signal sonore bref indique qu'un élément radio a été programmé. Le nombre d'éléments est affiché.

<sup>&</sup>gt; Possibilité de programmation

### Solexa II – écran d'accueil, fonctions des touches, abréviations

### **OPTIONS D'AFFICHAGE ET DE COMMANDE**

SUR L'ÉCRAN D'ACCUEIL

Voir aussi le manuel à partir de la page 27.

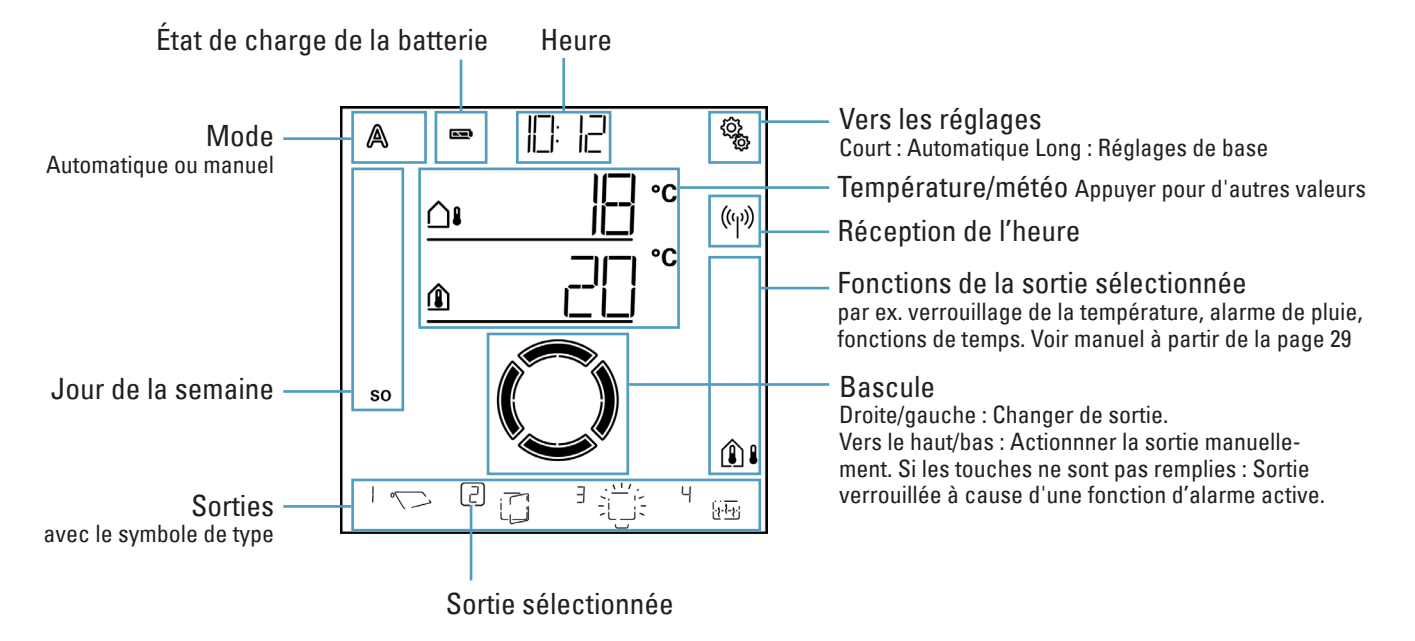

## FONCTIONS DES TOUCHES DANS LE MENU AUTOMATIQUE

| ( )                                                                                              | Étape de réglage suivante/précédente            |
|--------------------------------------------------------------------------------------------------|-------------------------------------------------|
|                                                                                                  | Sélectionner le réglage                         |
|                                                                                                  | Modifier la valeur                              |
| SET                                                                                              | Enregistrer (appui long, signal sonore fort)    |
|                                                                                                  | Quitter les réglages, retour sans enregistrer   |
| €<br>C<br>C<br>C<br>C<br>C<br>C<br>C<br>C<br>C<br>C<br>C<br>C<br>C<br>C<br>C<br>C<br>C<br>C<br>C | Quitter les réglages, retour à l'écran d'accuei |
|                                                                                                  |                                                 |

## **ABRÉVIATIONS À L'ÉCRAN (Allemand)**

| 12          | h/24 h  | Affichage 12 ou 24 heures                                 |
|-------------|---------|-----------------------------------------------------------|
| AL          |         | Alarme                                                    |
| AL          | Fb      | Commande d'alarme en cas de vent, de<br>pluie, de gel     |
| AL          | Fh      | Commande d'alarme de déplacement                          |
| AL          | LĜ      | Général                                                   |
| Ar          | St      | Réinitialisation automatique                              |
| Atb         | oR      | Plage de température extérieure                           |
| AtS         | SP      | Verrouillage de la température extérieure                 |
| AU          | S       | Arrêt OU température de désactivation                     |
| AU          | SF      | Sortir                                                    |
| AU          | SG      | Sorties                                                   |
| AU          | tO      | Automatique                                               |
| b2          |         | Interface de touche RF-B2-UP                              |
| bEl         | 7       | Disponibilité                                             |
| bES         | S       | Ombrage OU Ombrage toujours                               |
| bis         |         | jusqu'à                                                   |
| bt          |         | Unité de commande (écran Solexa II)                       |
| CO          | <b></b> | Capteur WG AUS/TH-UP                                      |
| dA          | CH      | Chauffage de la gouttiere                                 |
|             | E<br>I  | Urepuscule                                                |
| uen<br>M    | J       | Allellianu<br>Variatour d'intensité / Valour de variation |
|             | D       | Finaleur u mensile / Valeur ue Vallation                  |
| drE         | ;H      | Sens de rotation                                          |
| dSl         | P       | Foran                                                     |
| FIN         | J       | Valeur d'activation                                       |
| EIN         | -<br>IF | Rétractation                                              |
| EIN         | IG      | Attribution de l'entrée                                   |
| EN          | G       | Anglais                                                   |
| ER          |         | Erreur                                                    |
| EV          | H       | Comportement à l'activation                               |
| FAI         | ρR      | Réglages d'usine                                          |
| FEI         | N       | Fenêtre                                                   |
| FP          | JS      | Position de course                                        |
| FrA         | L       | Alarme de gel                                             |
| FV          |         | Temporisations de course                                  |
| GR          |         | Valeur limite                                             |
| HE          |         | Kelais de chauπage<br>Chauffana                           |
| HE          | 1       | Unauπage                                                  |
| ПE<br>Inti  | LL<br>D | Luiiiiiosile<br>Tompératuro intériouro                    |
| 1110<br> +C | P       | Verrouillage de la température intérioure                 |
| .14         | 1       | Oni                                                       |
| .14         | 10      | Store                                                     |
| KA          |         | Canal de télécommande                                     |
| LEF         | 3       | Programmation des connexions radio                        |
| LEt         |         | Dernière valeur                                           |
| LIC         | Η       | Eclairage                                                 |

#### elsner

| LOES         | Supprimer                                    |
|--------------|----------------------------------------------|
| LPOS         | Position des lamelles                        |
| LUEF         | Périodes de ventilation                      |
| Μ            | Appareil de commande du moteur / Moteur      |
| mA           | Valeur de variation maximale                 |
| MAb          | Désactivation manuelle                       |
| mAN          | Sens de déplacement manuel                   |
| mAR          | Auvent                                       |
| mIN          | Valeur de variation minimale                 |
| nACH         | Temporisation alarme de gel                  |
| nCHt         | Mode nuit                                    |
| nFIN         | Non                                          |
| nIF          | Jamais                                       |
| NEFE         | Anvrir                                       |
|              | Temps d'ouverture                            |
| P1/2         | Bouton Corlo P1-BE / P2-BE                   |
|              | Position                                     |
| D D          | Polois                                       |
| RE           | Tálácommando Romo                            |
|              |                                              |
| rEQ          | Résorvo                                      |
| rE\/E        | Tomps de déplacement d'inversion             |
|              | Velete reulante                              |
| OL<br>OCUI   | Former                                       |
|              | Contour                                      |
|              | Capieu                                       |
|              | Service<br>Desition du seleil                |
| 2011         | Position du solen                            |
| 25 Y         | Emplacement à enregistrement X               |
| SLUD<br>SLUD | Langue de l'ecran                            |
| STAR         | Redemarrage du logiciei d'amichage           |
| STAT         | Statut des connexions radio                  |
| STF          |                                              |
| t/tH         | Capteur WGT / WGTH-UP                        |
| tinch        | lemperature mode nuit                        |
| tUtF         | lemps mort de deplacement                    |
| ttAG         | lemperature jour                             |
| tYP          | Гуре                                         |
| UHK          | Heure                                        |
| UN/UNBE      | Inconnu                                      |
| UtC          | Ecart UTC                                    |
| VER          | Temporisation OU Interdiction                |
| VON          | de                                           |
| Vx (Vxx)     | Version logicielle station météo (affichage) |
| W            | Station météo                                |
| WAS          | Verrouillage automatique alarme de vent      |
| WIN          | Alarme de vent                               |
| WL           | Wi-Fi                                        |
| z1/2         | Période 1/2                                  |

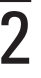

### Solexa II – Aperçu du menu Automatique

## **RÉGLAGES AUTOMATIQUES GÉNÉRAUX**

Voir aussi le manuel à partir de la page 86.

ÉCLAIRAGE AUTOMATIQUE

Voir aussi le manuel à partir de la page 155.

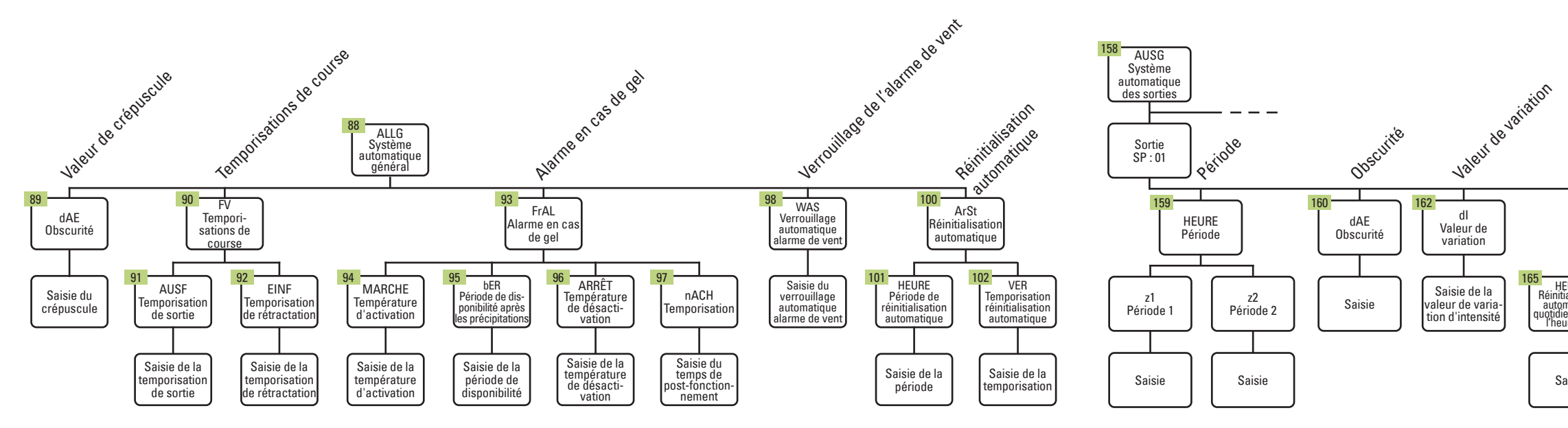

## CHAUFFAGE AUTOMATIQUE

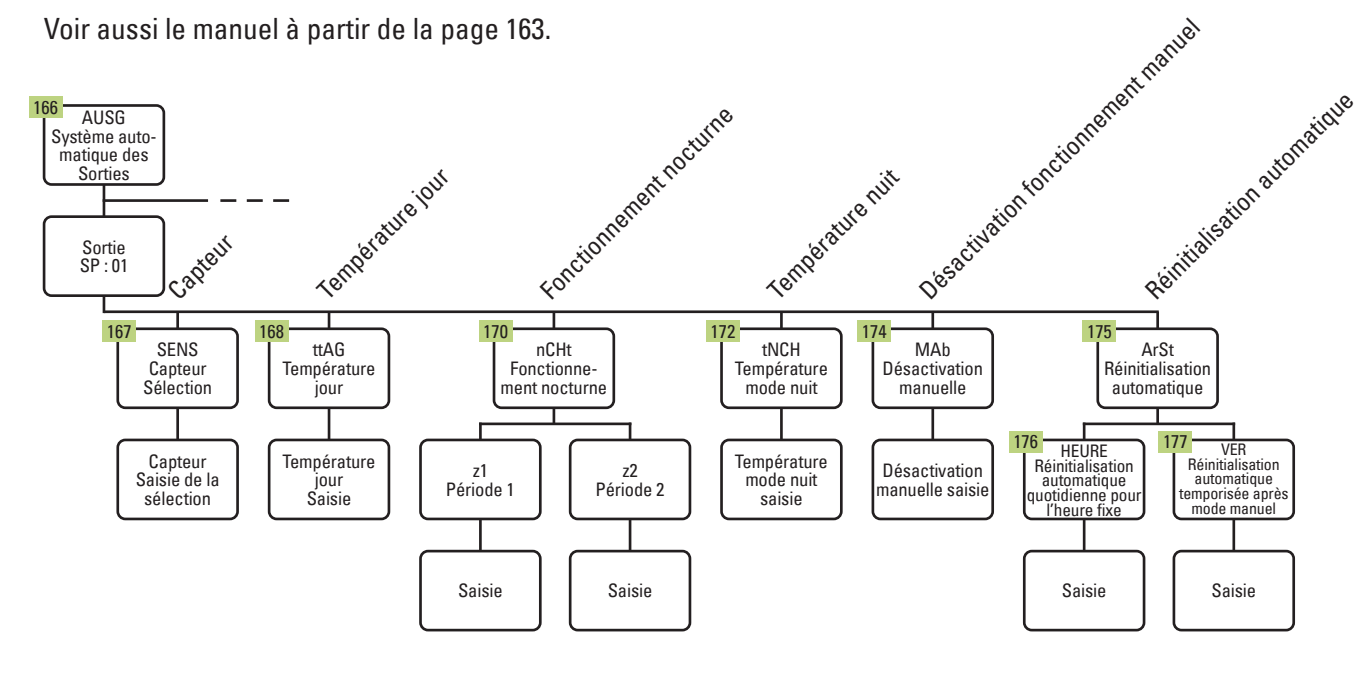

## DÉGIVRAGE AUTOMATIQUE (chauffage de gouttière)

Voir aussi le manuel à partir de la page 175.

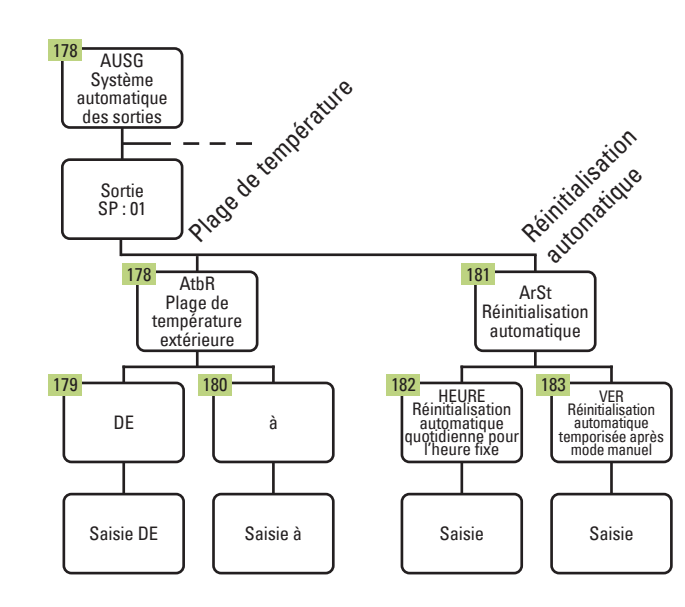

#### elsner

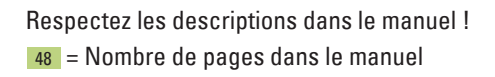

(Ç) (D) Pour accéder aux réglages automatiques, appuyer briè-vement sur le symbole de réglage de l'écran d'accueil.

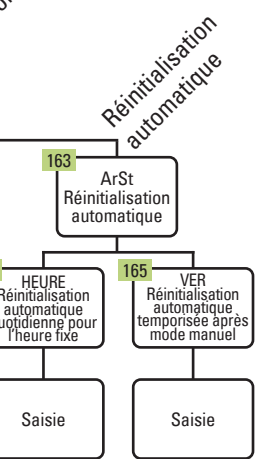

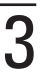

### Solexa II – Aperçu du menu Automatique

## SYSTÈME D'OMBRAGE AUTOMATIQUE (store, auvent, volets roulants)

Voir aussi le manuel à partir de la page 103.

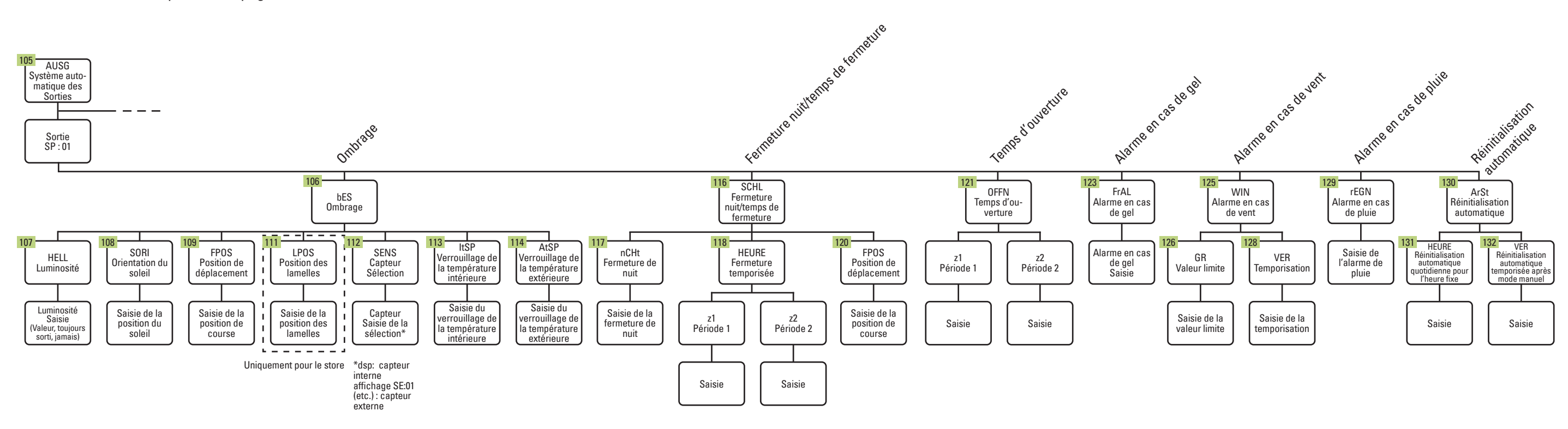

# SYSTÈME DE VENTILATION AUTOMATIQUE (fenêtre)

Voir aussi le manuel à partir de la page 131.

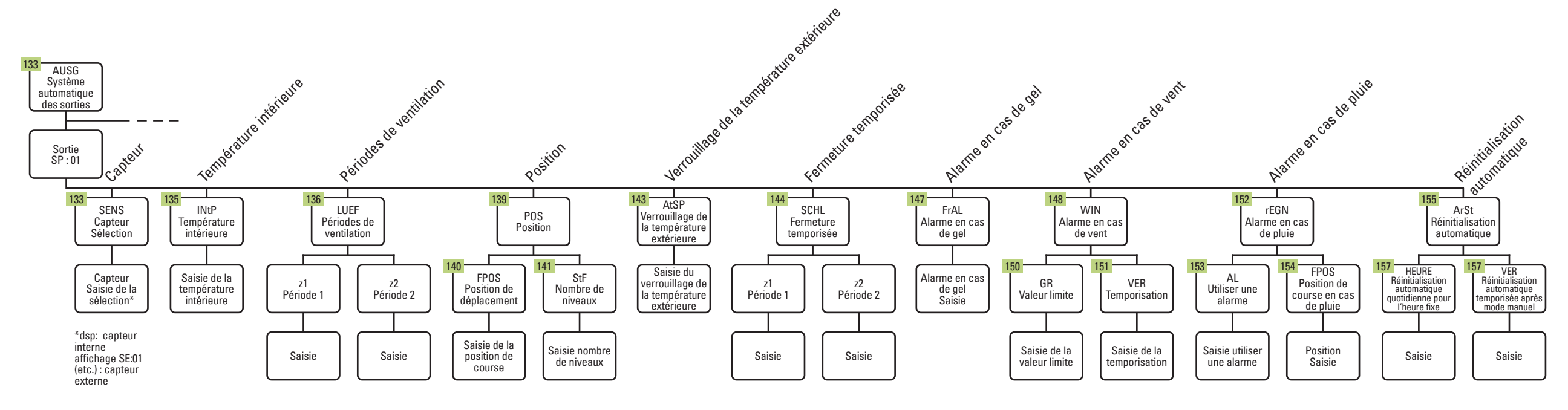

elsner

Pour accéder aux réglages automatiques, appuyer brièvement sur le symbole de réglage de l'écran d'accueil.